# Masseoprettelse og masseredigering af kontaktlærertilknytninger

Sidst redigeret maj 2016

## Indhold

- Centrale begreber
- Arbejdsgange
  - Fremsøgning af elever
  - Opret (nye) kontaktlærertilknytninger
  - Rediger (eksisterende) kontaktlærertilknytninger
  - Sletning af kontaktlærertilknytning
  - Udskriftsmuligheder

Vejledningen består af 3 dele, som kan læses hver for sig. Du kan derfor uden problemer hoppe direkte til det afsnit, som er væsentligt for dig. *Centrale begreber* kan bruges som en ordliste og en lynindføring i de begreber, der omhandler Masseoprettelse og masseredigering af kontaktlærertilknytninger. *Generelt* er en generel introduktion til emnet, og er især vigtig at læse første gang, man beskæftiger sig med Masseoprettelse og masseredigering af kontaktlærertilknytninger. *Arbejdsgange* beskriver, hvordan man konkret skal betjene systemet, og kan bruges som et opslagsværk.

### Centrale begreber

| Centralt be-<br>greb | Forklaring eller beskrivelse                                                                                                    |
|----------------------|----------------------------------------------------------------------------------------------------|
| Kontaktlærer         | Elever på erhvervsuddannelser skal have tilknyttet en<br>kontaktlærer. Oplysningen bruges bl.a. i Elevplan. En<br>kontaktlærer knyttes til en elev i en periode. |
|                      | En elev kan godt have flere kontaktlærertilknytninger,<br>men der kan ikke være tidsmæssigt overlap i en elevs                                                   |

|                               | kontaktlærertilknytninger.                                                                                                    |
|-------------------------------|----------------------------------------------------------------------------------------------------|
| Opdater J/N                   | I elevblokken i vinduet C010 er der et felt Opdater J/N,<br>som styrer, hvorvidt den enkelte elevs kontaktlæreroplys-<br>ninger skal opdateres eller ej. Der opdateres kun kontakt-<br>læreroplysninger for elever med Ja i feltet 'Opdater<br>Ja/Nej'.<br>Feltet 'Opdater Ja/Nej' er som udgangspunkt udfyldt med<br>N. |
| Knappen 'Sæt<br>opdater felt' | Hvis kontaktlærertilknytningen skal gælde alle fremsøgte<br>elever har du mulighed for at sætte Opdater feltet til Ja for<br>samtlige elever i elevblokken vha. knappen 'Sæt Opdater<br>felt'.                                                                                                    |

Vinduet C010 ligger i menuen Elever/Elever på fuldtidsuddannelse/Masseredigering/-tilknytning af kontaktlærer.

### Arbejdsgange

I de følgende beskrives følgende emner:

- Fremsøgning af elever
- Opret (nye) kontaktlærertilknytninger
- Rediger (eksisterende) kontaktlærertilknytninger
- Sletning af kontaktlærertilknytning
- Udskriftsmuligheder

#### Fremsøgning af elever

Du kan fremsøge elever ud fra hold, skoleforløb eller lærested. Du fremsøger i vinduets øverste blok 'søgeblokken'. Bemærk der kan ikke anvendes '%-tegn' i fremsøgningen, dvs. du skal enten fremsøge på et konkret hold/skoleforløb/lærested eller du skal benytte værdilisten. Til gengæld kan du benytte '%-tegn' til søgning i værdilisten.

De tre søgekriterier hold, skoleforløb og lærested kan kombineres.

Når du angiver et konkret hold i vinduets søgeblok vil alle elever, der er placeret på det pågældende hold blive fremsøgt i vinduets nederste blok 'elevblokken'.

Hvis du angiver et skoleforløb vil alle elever, der er placeret på det pågældende skoleforløb blive fremsøgt i elevblokken.

Og endelig vil alle elever tilknyttet et bestemt lærested blive fremsøgt, hvis du angiver et lærested i søgeblokken.

Hvis der f.eks. angives en kombination af hold og et lærested vil der blive fremsøgt de elever, som er placeret på det angivne hold og som er tilknyttet det angivne lærested.

**Bemærk**! Du har mulighed for at få afgangsmeldte elever med i din søgning, hvis du sætter flueben i feltet 'fremsøg også afgangsmeldte elever'. Du vil kunne genkende afgangsmeldte elever fra de øvrige elever, da de vil have udfyldt feltet afgangsdato (i elevblokken).

#### Opret (nye) kontaktlærertilknytninger

Når du har fremsøgt elever ud fra f.eks. et hold eller et skoleforløb vil du få vist alle elever på det pågældende hold eller skoleforløb i vinduets nederste blok ('elevblokken'). Ved nyoprettelse vil felterne initialer, løbenr., start- og slutdato m.v. være tomme og grå/dimmet i venstre side af elevblokken 'Eksisterende kontaktlærer', da der er tale om nyoprettelse. Derfor har eleverne - af gode grunde - ikke nogen eksisterende kontaktlærertilknytninger at vise.

Du skal nu angive initialer m.v. på den kontaktlærer som du ønsker at knytte til eleverne. Det gør du nederst i den midterste blok: '**Opret ny kontaktlærertilknytning**'. Du kan bruge værdiliste til at udfylde feltet 'initialer'. Hermed får du automatisk udfyldt feltet Lbnr.(løbenr. på kontaktlæreren). Angiv en start- og evt. slutdato på tilknytningen. Bemærk du behøver ikke at udfylde slutdato på tilknytningen. Hvis du undlader at angive slutdato vil kontaktlærertilknytningen blive oprettet uden slutdato.

Hvis alle fremsøgte elever skal have tilknyttet den samme kontaktlærer kan du trykke på knappen '1. Sæt opdater felt' for at få sat feltet 'Opdater J/N-feltet' i elevblokken til J.

| Søgeblok<br>Hold MGL      | 1007 Ski                          | oleforløb               | Lærested         | [           |           | Frems   | øg også afgar | ngsmeldte ele | ver     |          |           |          |
|---------------------------|-----------------------------------|-------------------------|------------------|-------------|-----------|---------|---------------|---------------|---------|----------|-----------|----------|
| Kontaktlære               | er tilknytning                    |                         |                  |             |           |         |               |               |         |          |           |          |
| -Rediger el               | ksisterende lærerti<br>Lbnr. [    | lknytning<br>Navn       |                  |             | Startdato |         | Slut          | idato         |         |          |           |          |
| Opret ny k<br>Initialer m | ontaktlærertilknytr<br>gl Lbnr. [ | ning<br>040 Navn Mariar | ne Guerry Larsen |             | Startdato | 29.10.2 | 2007 Slut     | idato         |         |          |           |          |
| <u>1</u> . Sæt op         | dater felt 2.                     | Opdater                 |                  |             |           |         |               | ,             |         |          |           |          |
| Elever                    |                                   |                         |                  |             |           |         |               |               |         |          |           |          |
|                           |                                   |                         |                  |             | Eksistere | nde kor | ntaktlærer    |               | Ny kont | aktlærer |           |          |
| Opdal                     | er                                | _                       | 50               |             | 1. 55. 1  |         | o             |               | Nye     | Nyt      | Ny        | Ny       |
| J/N                       | 010158-0423                       | Mikkel                  | <br>Merit        | Afgangsdato | Initialer | Lbnr.   | Startdato     | Slutdato      |         | Lbnr.    | Startdato | Slutdato |
|                           | 660776-6868                       | Stikprøve               | Test             | _           |           |         | ·             | -             | ili     |          | <u> </u>  |          |
|                           | 660776-8445                       | Peter                   | Chkolademand     | -           |           | ·       | ` <b></b>     | · (           | ilim    |          | i —       | i —      |
| l l                       | 660786-0813                       | Hans                    | Mesterlære       | _           |           | · —     | ·             | - <u> </u>    | ilim    | -i       | <u> </u>  | i —      |
| L L                       | 660786-5815                       | Hans                    | Test adgangsvej  |             |           | í —     |               | · [           | ili     | -i       | i —       | i —      |
|                           |                                   |                         |                  |             |           |         |               | í —           |         |          |           |          |

Tryk herefter på knappen '2. Opdater' for at få opdateret eleverne med de angivne kontaktlæreroplysninger. Se eksemplet her:

| FSøg     | eblok     |                     |                |                   |               |         |               |                |           |         |            |          |
|----------|-----------|---------------------|----------------|-------------------|---------------|---------|---------------|----------------|-----------|---------|------------|----------|
| Hold     | MGL1      | 007 Sko             | oleforløb      | Lærested          |               | Frems   | øg også afgar | ngsmeldte elev | /er       |         |            |          |
|          | · ·       |                     |                |                   |               |         |               |                |           |         |            |          |
| _ Kon    | taktlære  | r tilknytning       |                |                   |               |         |               |                |           |         |            |          |
| Re       | diger ek  | sisterende lærerti  | lknytning      |                   |               |         |               |                |           |         |            |          |
| Init     | ialer 🗌   | Lbnr.               | Navn           |                   | Startdato     |         | Slut          | dato 🛛         |           |         |            |          |
| гОр      | ret ny ki | ontaktlærertilknytr | ning           |                   |               |         |               |                |           |         |            |          |
| Init     | ialer m   | gl Lbnr. [          | 040 Navn Maria | nne Guerry Larsen | Startdato     | 29.10.3 | 2007 Slut     | dato 🛛         |           |         |            |          |
| 1.       | Sætopo    | dater felt 2.1      | Opdater        |                   |               |         |               |                |           |         |            |          |
|          |           |                     |                |                   |               |         |               |                |           |         |            |          |
| Eleve    | ſ         |                     |                |                   |               |         |               |                |           |         |            |          |
|          |           |                     |                |                   | ⊫Eksistere    | nde koi | ntaktlærer    |                | Nukonta   | ktlærer |            |          |
|          | Opdat     | er                  |                |                   |               |         |               |                | Nye       | Nyt     | Ny         | Nv       |
|          | J/N       | CPR-nr.             | Fornavn        | Efternavn         | <br>Initialer | Lbnr.   | Startdato     | Slutdato       | Initialer | Lbnr.   | Startdato  | Slutdato |
| <u> </u> | JU .      | 010158-0423         | Mikkel         | Merit             |               |         | J             |                | mgl       | 040     | 29.10.2007 |          |
|          | J         | 660776-6868         | Stikprøve      | Test              |               |         |               |                | mgl       | 040     | 29.10.2007 |          |
|          | J         | 660776-8445         | Peter          | Chkolademand      |               | í       |               |                | mgl       | 040     | 29.10.2007 | í –      |
| ΙĹ       | J         | 660786-0813         | Hans           | Mesterlære        |               |         |               |                | mgl       | 040     | 29.10.2007 |          |
|          | J         | 660786-5815         | Hans           | Test adgangsvej   |               |         |               |                | mgl       | 040     | 29.10.2007 |          |
|          |           |                     |                |                   |               |         |               |                |           |         |            |          |
|          |           |                     |                |                   |               |         |               |                |           |         | <b></b>    | <b></b>  |

Efter tryk på Opdater får elever med Ja i feltet Opdater tilknyttet den kontaktlærer, som er angivet i 'Opret ny kontaktlærertilknytning'. Kontaktlæreroplysningerne vil blive vist yderst til højre ('Ny kontaktlærer'). Felterne er opdateret, **men endnu ikke gemt** og kan redigeres.

Bemærk du kan også tilknytte en kontaktlærer ved blot at udfylde felterne i højre side af elevblokken, dvs. felterne under overskriften 'Ny kontaktlærer'.

**Kontroller** at opdateringen er som du ønsker og tryk på Gem (F10). Tilknytningen sker FØRST, når du har trykket på Gem!

Hvis du laver en ny fremsøgning i vinduet kan du se, at felterne initialer, løbenr., start- og slutdato m.v. i **elevblokkens venstre** side ('Eksiste-

rende kontaktlærer') som før var tomme og grå/dimmede nu er ud-fyldt.

| -Søge<br>Hold | eblok<br>I MGL1  | 007 Sko                 | oleforløb         | Lærested          |              |                | Fremsø  | øg også afgang | gsmeldte eleve         | r         |          |           |          |
|---------------|------------------|-------------------------|-------------------|-------------------|--------------|----------------|---------|----------------|------------------------|-----------|----------|-----------|----------|
| -Kont         | taktlære         | r tilknytning           |                   |                   |              |                |         |                |                        |           |          |           |          |
| Ree           | diger ek:        | sisterende lærertil     | knytning          |                   |              |                |         |                |                        |           |          |           |          |
| Initi         | ialer 🗌          | Lbnr.                   | Navn              |                   |              | Startdato      |         | Slutd          | ato                    |           |          |           |          |
| Opr           | ret ny ko        | ontaktlærertilknytr     | ning              |                   |              |                |         |                |                        |           |          |           |          |
| Initi         | ialer m <u>o</u> | j Lbnr. 🛛               | 040 Navn Maria    | nne Guerry Larsen |              | Startdato      | 29.10.2 | 2007 Slute     | ato 31.12.200          | 18        |          |           |          |
| 1.9           | Sæt opd          | later felt <u>2</u> . ( | Opdater           |                   |              |                |         |                |                        |           |          |           |          |
| Flave         | ,                |                         |                   |                   |              |                |         |                |                        |           |          |           |          |
| LIEVE         | '                |                         |                   |                   |              |                |         |                |                        |           |          |           |          |
|               |                  |                         |                   |                   |              | Eksisterer     | nde kon | itaktlærer     |                        | Ny konta  | ktlærer  |           |          |
|               | Opdate           | er                      | _                 | -                 |              |                |         |                |                        | Nye       | Nyt      | Ny        | Ny       |
| A .           | J/N              | UPR-nr.<br>010158-0423  | Fornavn<br>Mikkel | Elternavn         | _Afgangsdato | Initialer      | Lbnr.   | Startdato      | Slutdato<br>31.12.2008 | Initialer | Lbnr.    | Startdato | Slutdato |
|               | N                | 660776-6868             | Stikorave         | Text              | -            | mal            | 040     | 29 10 2007     | 31.12.2008             |           |          |           |          |
|               | DN .             | CC077C.0445             | Potor             | Chkoladamand      |              | mal            | 040     | 29.10.2007     | 21 12 2000             |           |          | <u> </u>  |          |
|               |                  | 000770-0440             |                   | ki stalana        |              | lingi<br>Isral | 040     | 20.10.2007     | 21.12.2000             |           |          |           |          |
|               | N                |                         |                   | Intestenaele      |              |                | 040     | 23.10.2007     | 01.12.2008             |           | <u> </u> | <u> </u>  |          |
|               | N                | 660786-5815             | Hans              | l est adgangsvej  |              | Ingl           | 040     | 29.10.2007     | 31.12.2008             |           |          | <u> </u>  |          |
|               |                  |                         |                   |                   |              |                |         |                |                        |           |          |           |          |

#### Rediger (eksisterende) kontaktlærertilknytninger

Vinduet C010 kan også bruges til at masseredigere kontaktlærertilknytning dvs. ændre kontaktlærertilknytning for elever, der allerede har en kontaktlærer.

Vinduet bruges på samme måde som ved nyoprettelse bortset fra at du også vil skulle bruge: 'Rediger eksisterende lærertilknytning'.

Når eleverne fremsøges på baggrund af et hold/skoleforløb eller et lærested og eleverne **allerede har en eller flere kontaktlærertilknytninger** vil der blive vist følgende i elevblokken:

- Kontaktlærertilknytninger der er gyldige dags dato eller fremtidige tilknytninger
- Eller elevens seneste kontaktlærertilknytning, hvis eleven ikke har en nuværende eller fremtidig tilknytning

Se f.eks. nedenstående eksempel. Her vises seneste kontaktlærertilknytning for eleven Peter Chkolademand selv om tilknytningen har en slutdato i 2001.

| -Sø<br>Ho        | geblok<br>Id MGL1                  | 007 Sko                                      | oleforløb              | Lærested           | [           |           | Frems   | øg også afgan | gsmeldte eleve | r                |              |                 |                |
|------------------|------------------------------------|----------------------------------------------|------------------------|--------------------|-------------|-----------|---------|---------------|----------------|------------------|--------------|-----------------|----------------|
| -Ko<br>-B<br>Ir  | ntaktlære<br>ediger ek<br>nitialer | r tilknytning<br>sisterende lærerti<br>Lbnr. | knytning<br>Navn       |                    |             | Startdato |         | Slute         | lato           |                  |              |                 |                |
| -0<br>Ir         | pret ny ko<br>nitialer mg          | ontaktlærertilknytr<br>gl Lbnr. [            | ning<br>040 Navn Maria | anne Guerry Larsen |             | Startdato | 29.10.2 | 2007 Slute    | lato 31.12.200 | 08               |              |                 |                |
| <u>1</u><br>Elev | . Sæt opo<br>ver                   | later felt <u>2</u> . (                      | Dpdater                |                    |             |           |         |               |                |                  |              |                 |                |
|                  |                                    |                                              |                        |                    |             | Eksistere | nde kor | ntaktlærer    |                | Ny konta         | aktlærer     |                 |                |
|                  | Opdati<br>J/N                      | er<br>CPR-nr.                                | Fornavn                | Efternavn          | Afgangsdato | Initialer | Lbnr.   | Startdato     | Slutdato       | Nye<br>Initialer | Nyt<br>Lbnr. | Ny<br>Startdato | Ny<br>Slutdato |
|                  | N                                  | 010158-0423                                  | Mikkel                 | Merit              |             | mgl       | 040     | 29.10.2007    | 31.12.2008     |                  |              |                 |                |
| ſ                | N                                  | 660776-6868                                  | Stikprøve              | Test               |             | mgl       | 040     | 29.10.2007    | 31.12.2008     |                  |              |                 |                |
| ſ                | N                                  | 660776-8445                                  | Peter                  | Chkolademand       |             | ► PW      | 040     | 01.01.2001    | 31.12.2001     |                  |              |                 |                |
| ſ                | N                                  | 660786-0813                                  | Hans                   | Mesterlære         |             | mgl       | 040     | 29.10.2007    | 31.12.2008     |                  |              |                 |                |
| ſ                | N                                  | 660786-5815                                  | Hans                   | Test adgangsvej    |             | mgl       | 040     | 29.10.2007    | 31.12.2008     |                  |              |                 |                |
| I I              |                                    |                                              |                        |                    |             |           |         |               |                |                  |              |                 |                |
| ļ                |                                    |                                              |                        |                    |             |           |         |               |                |                  |              |                 |                |

Du redigerer eksisterende kontaktlærertilknytninger ved at udfylde kontaktlæreroplysninger i 'Rediger eksisterende lærertilknytning' (øverst i midterste blok).

**Du behøver ikke at udfylde alle felter – kun de oplysninger, som du ønsker at ændre**. Hvis du f.eks. ønsker at forlænge eller stoppe en kon-taktlærertilknytning, kan du nøjes med at indtaste en ny slutdato. Hermed ændres slutdatoen, mens kontaktlærer og startdato på tilknytningen bevares.

I nedenstående eksempel ønsker jeg at ændre slutdatoen fra 31/12 2008 til den 31/12 2007 for elever med kontaktlæreren 'mgl'. Jeg indtaster derfor slutdatoen 31.12.2007 og sætter J i feltet Opdater for elever med kontaktlæreren 'mgl'.

Før tryk på Opdater:

| -Hec<br>Initia | aler             | Lbnr.                       | knytning<br>Navn |                 |             | Startdato  |         | Slute      | lato 31.12.200 | )7         |                                             |           |          |
|----------------|------------------|-----------------------------|------------------|-----------------|-------------|------------|---------|------------|----------------|------------|---------------------------------------------|-----------|----------|
| -Opr<br>Initia | et ny ko<br>aler | ntaktlærertilknytr<br>Lbnr. | ing<br>Navn      |                 |             | Startdato  |         | Slute      | lato           |            |                                             |           |          |
| <u>1</u> . S   | iæt opd          | ater felt <u>2</u> . 0      | Opdater          |                 |             |            |         |            |                |            |                                             |           |          |
| Elever         |                  |                             |                  |                 |             |            |         |            |                |            |                                             |           |          |
|                |                  |                             |                  |                 |             | Eksisterer | nde kor | itaktlærer |                | -Ny kontal | <tlærer< td=""><td></td><td></td></tlærer<> |           |          |
|                | Opdate           | r                           |                  |                 |             |            |         |            |                | Nye        | Nyt                                         | Ny        | Ny       |
|                | J/N              | CPR-nr.                     | Fornavn          | Efternavn       | Afgangsdato | Initialer  | Lbnr.   | Startdato  | Slutdato       | Initialer  | Lbnr.                                       | Startdato | Slutdato |
| <u> </u>       | J                | 010158-0423                 | Mikkel           | Ment            |             | Ingl       | 040     | 29.10.2007 | 31.12.2008     |            |                                             |           |          |
|                | J                | 660776-6868                 | Stikprøve        | Test            |             | mgl        | 040     | 29.10.2007 | 31.12.2008     |            |                                             |           |          |
|                | N                | 660776-8445                 | Peter            | Chkolademand    |             | PW         | 040     | 01.01.2001 | 31.12.2001     |            | <u> </u>                                    | í –       | - í      |
|                | J                | 660786-0813                 | Hans             | Mesterlære      | <u></u>     | mgl        | 040     | 29.10.2007 | 31.12.2008     | li —       | Ē                                           | í –       | - i      |
|                | J                | 660786-5815                 | Hans             | Test adgangsvej |             | mgl        | 040     | 29.10.2007 | 31.12.2008     | li —       | Ē                                           | í —       | - i      |
|                | Ē                |                             |                  |                 |             | lí         |         | <u> </u>   | <u> </u>       | li —       | Ē                                           | í         | -i       |

Når jeg trykker på knappen 'Opdater' ændres slutdatoen på den eksisterende kontaktlærertilknytning (mgl) til den 31/12 2007. De øvrige oplysninger er uforandrede (dvs. kontaktlærer og startsdato):

| Søgeb<br>Hold | lok<br>MGL10 | )07 Sko                | leforløb          | Lærested        | [           |            | Frems   | øg også afgan | gsmeldte eleve | ſ         |         |           |          |
|---------------|--------------|------------------------|-------------------|-----------------|-------------|------------|---------|---------------|----------------|-----------|---------|-----------|----------|
| Kontak        | diærer       | tilknytning            |                   |                 |             |            |         |               |                |           |         |           |          |
| Redig         | ger eks      | isterende lærertil     | knytning          |                 |             |            |         |               |                |           |         |           |          |
| Initial       | er 🗌         | Lbnr.                  | Navn              |                 |             | Startdato  |         | Slute         | ato 31.12.200  | 07        |         |           |          |
| Opret         | : ny koi     | ntaktlærertilknytr     | ing               |                 |             |            |         |               |                |           |         |           |          |
| Initial       | er 🗌         | Lbnr.                  | Navn              |                 |             | Startdato  |         | Slute         | ato 🖉          |           |         |           |          |
| <u>1</u> . Sa | et opda      | ater felt <u>2</u> . 0 | Opdater           |                 |             |            |         |               |                |           |         |           |          |
| Elever        |              |                        |                   |                 |             |            |         |               |                |           |         |           |          |
| 210101        |              |                        |                   |                 |             |            |         |               |                |           |         |           |          |
|               |              |                        |                   |                 |             | Eksisterer | nde kor | ntaktlærer    |                | -Ny konta | ktlærer |           |          |
| Ģ             | )pdate       | r<br>CDD               | r                 | 50              |             | 1.201      |         | e             | CL             | Nye       | Nyt     | Ny        | Ny       |
|               |              | 010158-0423            | Hornavn<br>Mikkel | Merit           | Argangsdato | mgl        | 040     | 29.10.2007    | 31.12.2007     | Initialer | Lonr.   | Startdato |          |
|               | _            | 660776-6868            | ,<br>Stikprøve    | Test            | ·           | mgl        | 040     | 29.10.2007    | 31.12.2007     |           | i —     |           |          |
|               | N            | 660776-8445            | Peter             | Chkolademand    |             | PW         | 040     | 01.01.2001    | 31.12.2001     |           | i —     | <u> </u>  |          |
|               | <u>,</u>     | 660786-0813            | Hans              | Mesterlære      | ·           | mgl        | 040     | 29.10.2007    | 31.12.2007     |           | i—      | i         | <u> </u> |
|               | ,            | 660786-5815            | Hans              | Test adgangsvej | ·           | mgl        | 040     | 29.10.2007    | 31.12.2007     | li        | i —     |           | - iiiii  |
|               | _            |                        |                   | (               |             |            |         |               |                | lí —      | í—      | i —       | - i      |

Du kan **også** ændre kontaktlærer ved at udfylde initialer og løbenr. på den nye kontaktlærer. Herved **erstattes** den hidtidige kontaktlærertilknytning **med den nye** kontaktlærer, mens start- og slutdatoer bevares fra 'den gamle' tilknytning.

#### Den metode skal du KUN bruge ved fejlregistreringer. Metoden skal ikke benyttes, hvis du ønsker at tilknytte en ny kontaktlærer og bevare historik om tidligere tilknytninger!!

Hvis du ønsker at tilknytte en ny kontaktlærer og bevare historik om tidligere tilknytninger skal du afslutte den eksisterende kontaktlærertilknytning og oprette en ny kontaktlærertilknytning, dvs.:

- Angiv en slutdato på den 'gamle tilknytning' under 'Rediger eksisterende lærertilknytning' eller direkte i elevblokken/Eksisterende kontaktlærer
- Angiv initialer på ny kontaktlærer og startdato for den nye tilknytning under 'Opret ny kontaktlærertilknytning' eller direkte i elevblokken/Ny kontaktlærer

Se eksemplet nedenfor, hvor Peter Kontakt og Hans Kontaktlærer har skiftet kontaktlærer pr. 23/10 2007. Der er angivet en slutdato 22.10.2007 i øverste linje: 'Rediger eksisterende kontaktlærertilknytning'. Og der er angivet inititaler, løbenr. og startdato (23.10.2007) på den nye kontaktlærertilknytning':

| -Søg<br>Hol        | jeblok<br>d MGL1                                          | 007 Sko                                                             | leforløb         | Lærested         |             |           | Frems   | øg også afgan | gsmeldte eleve | r                |              |                 |                |
|--------------------|-----------------------------------------------------------|---------------------------------------------------------------------|------------------|------------------|-------------|-----------|---------|---------------|----------------|------------------|--------------|-----------------|----------------|
| -Kor<br>-Re<br>Ini | ataktlærer<br>ediger ek:<br>tialer protokon<br>bret ny ko | tilknytning<br>sisterende lærertil<br>Lbnr. [<br>ntaktlærertilknytr | knytning<br>Navn |                  |             | Startdato | [       | Slute         | ato 22.10.200  | )7               |              |                 |                |
| Ini                | tialer mg                                                 | Lbnr.                                                               | )40 Navn Marian  | ne Guerry Larsen |             | Startdato | 23.10.2 | 2007 Slute    | ato            |                  |              |                 |                |
| 1.                 | Sæt opd                                                   | ater felt <u>2</u> . (                                              | Opdater          |                  |             |           |         |               |                |                  |              |                 |                |
| Eleve              | er                                                        |                                                                     |                  |                  |             |           |         |               |                |                  |              |                 |                |
|                    |                                                           |                                                                     |                  |                  |             | Eksistere | nde kor | ntaktlærer    |                | Ny konta         | ktlærer      |                 |                |
|                    | Opdate<br>J/N                                             | er<br>CPR-nr.                                                       | Fornavn          | Efternavn        | Afgangsdato | Initialer | Lbnr.   | Startdato     | Slutdato       | Nye<br>Initialer | Nyt<br>Lbnr. | Ny<br>Startdato | Ny<br>Slutdato |
| <u>^</u>           | N                                                         | 010158-0423                                                         | Mikkel           | Merit            |             | mgl       | 040     | 29.10.2007    | 31.12.2007     |                  |              |                 |                |
|                    | N                                                         | 660776-6868                                                         | Stikprøve        | Test             |             | mgl       | 040     | 29.10.2007    | 31.12.2007     |                  |              |                 |                |
|                    | N                                                         | 660776-8445                                                         | Peter            | Chkolademand     |             | PW        | 040     | 01.01.2001    | 31.12.2001     |                  |              |                 |                |
|                    | N                                                         | 660786-0813                                                         | Hans             | Mesterlære       |             | mgl       | 040     | 29.10.2007    | 31.12.2007     |                  |              |                 |                |
|                    | N                                                         | 660786-5815                                                         | Hans             | Test adgangsvej  |             | mgl       | 040     | 29.10.2007    | 31.12.2007     |                  |              |                 |                |
|                    | J                                                         | 660786-5823                                                         | Peter            | Kontakt          |             | ML        | 1       | 03.10.2007    | 30.10.2007     |                  |              |                 |                |
|                    | J                                                         | 660886-5835                                                         | Hans             | Kontaktlærer     |             | ML        | 1       | 03.10.2007    | 30.10.2007     |                  |              |                 |                |
| Γ                  |                                                           |                                                                     |                  |                  |             |           |         |               |                |                  |              |                 |                |
|                    |                                                           |                                                                     |                  |                  |             |           |         |               |                |                  |              |                 |                |

Efter tryk på Opdater ser Peter Kontakt og Hans Kontaktlærer sådan ud:

| Ĺ | J | ,<br>660786-5823 | Peter | Kontakt      | ML | 1 | 03.10.2007 | 22.10.2007 | mgl | 040 | 23.10.2007 |  |
|---|---|------------------|-------|--------------|----|---|------------|------------|-----|-----|------------|--|
|   | J | 660886-5835      | Hans  | Kontaktlærer | ML | 1 | 03.10.2007 | 22.10.2007 | mgl | 040 | 23.10.2007 |  |
|   |   |                  |       |              |    |   |            |            |     |     |            |  |

Og efter tryk på Gem ser Peter Kontakt og Hans Kontaktlærer sådan ud:

| N | 660776-8445 | Peter | Chkolademand    | PW  | 040 | 01.01.2001 | 31.12.2001 |  |  |
|---|-------------|-------|-----------------|-----|-----|------------|------------|--|--|
| N | 660786-0813 | Hans  | Mesterlære      | mgl | 040 | 29.10.2007 | 31.12.2007 |  |  |
| N | 660786-5815 | Hans  | Test adgangsvej | mgl | 040 | 29.10.2007 | 31.12.2007 |  |  |
| N | 660786-5823 | Peter | Kontakt         | mgl | 040 | 23.10.2007 |            |  |  |
| N | 660886-5835 | Hans  | Kontaktlærer    | mgl | 040 | 23.10.2007 |            |  |  |
|   |             |       |                 |     |     |            |            |  |  |
|   |             |       |                 |     |     |            |            |  |  |
|   |             |       |                 |     |     |            |            |  |  |

Oplysningerne der efter tryk på Opdater stod under 'Ny kontaktlærer' er efter tryk på gem 'hoppet' over i venstre side, der viser eksisterende tilknytninger.

**Bemærk** Du behøver ikke at bruge de midterste blokke i vinduet til opdatering. Du kan indtaste ændringer direkte i elevblokken.

#### Sletning af kontaktlærertilknytning

Du kan slette eksisterende kontaktlærertilknytninger ved at slette kontaktlæreroplysninger i elevblokken/eksisterende kontaktlærer. Tryk på Gem for at gemme sletningen.

#### Udskriftsmuligheder

Der er 'lang skærmkopi' til C010. Det betyder, at du ved at trykke på CTRL K eller ikonen Lang skærmkopi kan få vinduets indhold skrevet ud. Udskriften kan også bestilles via jobbestillingsvinduet, hvor den hedder *C031 Kontaktlærer for elever på Hold, Skoleforløb eller læresteder*.

Ved bestilling af udskriften fra jobbestillingsvinduet kan du afgrænse på hold, skoleforløb, lærested og vis afgangsmeldte elever, dvs. samme afgrænsninger som søgekriterierne i vinduet C010.